### Network Time Protocol and Meinberg NTP Time Server Monitor ~ Installation Guide

Whitham D. Reeve

### 1. Introduction

This installation guide provides step-by-step instructions for installing the Network Time Protocol (NTP) and an NTP monitoring program called *Meinberg NTP Time Server Monitor*, both on a Windows PC. An additional guide

is available that provides detailed setup and use of the monitor program; see the *Meinberg NTP Time Server Monitor Guide* {<u>ReeveMon</u>}. For a general discussion of time-keeping on a Windows PC, see {<u>ReeveTime</u>}.

<u>Note</u>: References in brackets [] and internet links in braces { } are provided in **section 4**.

## 2. NTP Installation

The NTP installation file for Windows is produced by Meinberg as a compilation of the protocol and setup procedures. Before installing NTP, disable and uninstall any other time keeping software on your PC (Windows Time service cannot be uninstalled but its *Internet Time* function should be disabled; see <u>Appendix</u>). These other programs most likely will interfere with the proper operation of NTP after it has been installed. The installation requires a few minutes and a few decisions as described following:

| Opening ntp-4.2.8p3-win32-setup.exe       X         You have chosen to open:       Image: mtp-4.2.8p3-win32-setup.exe         which is:       Binary File (3.7 MB)         from:       https://www.meinbergglobal.com         Would you like to save this file?       Save File         Cancel       Save File                                                                                                    | Download the NTP installation program from {NTP}.<br>Select the link <i>NTP for Windows XP and newer, with</i><br><i>IPv6 support</i> . Save the file to a convenient location, for<br>example your Desktop or C:\Tools\NTP. Note: The<br>version of NTP setup program may be later than<br>shown left. |
|----------------------------------------------------------------------------------------------------|----------------------------------------------------------------------------------------------------|
| Open File - Security Warning       X         Do you want to run this file?         Image: ntp-4.2.8p3-win32-setup.exe         Publisher: Meinberg Funkuhren GmbH und Co. KG         Type: Application         From: C:\Documents and Settings\Whitham Reeve\My Do         Run       Cancel         Image: Always ask before opening this file         Image: While files from the Internet can be useful, this file type can potentially harm your computer. Only run software from publishers you trust. What's the risk? | After downloading, open the file and click Run.                                                                                                    |
| Network Time Protocol Setup       Image: Server Monitor is running.         Please dose it and select OK to go on or CANCEL to abort installation.         OK       Cancel                                                                                                    | If you already had installed the Meinberg NTP Time<br>Server Monitor and it is open, you will see a warning.<br>Close the monitor and click OK. Otherwise, you will not<br>see this warning.                                                                                                    |

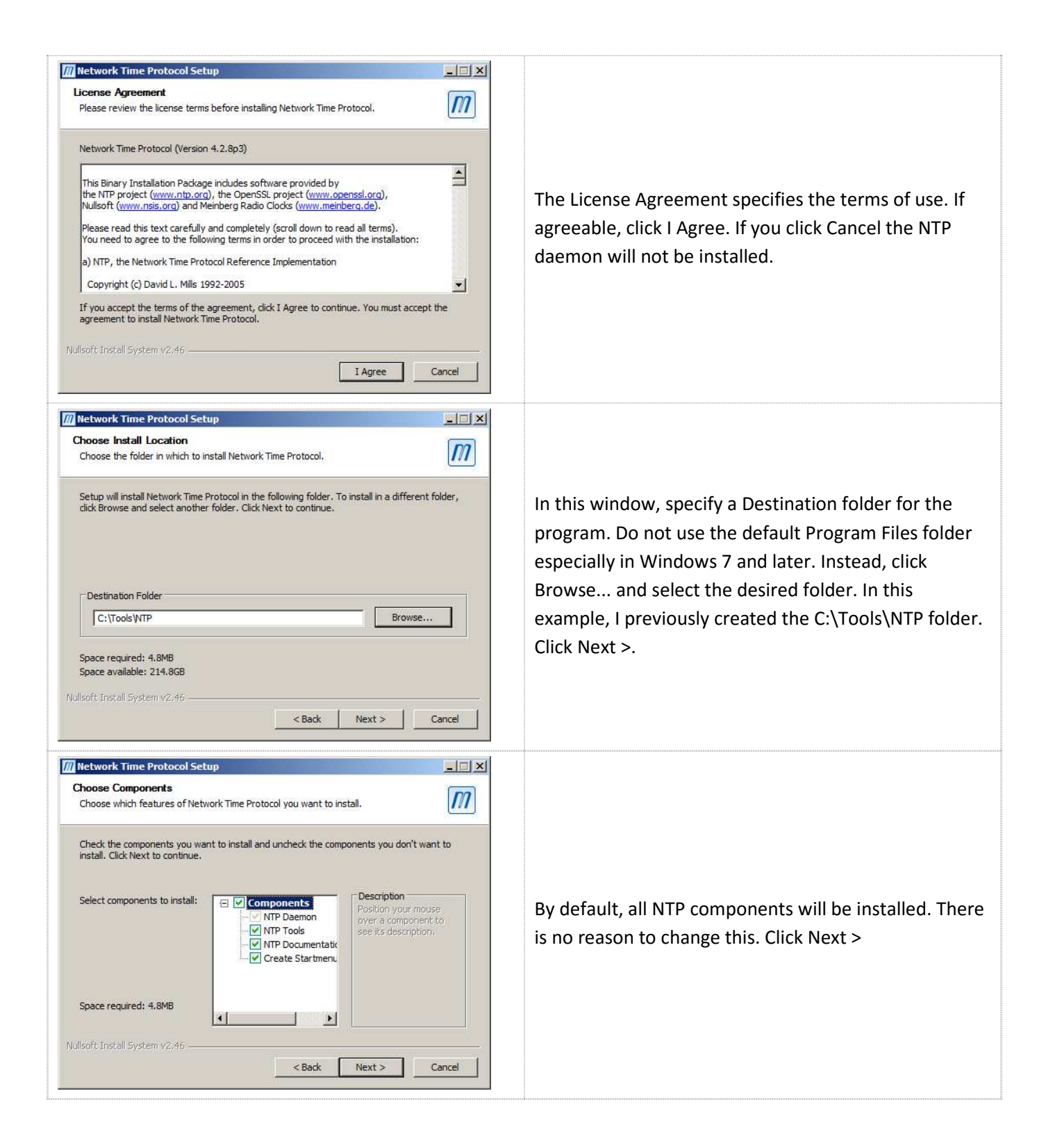

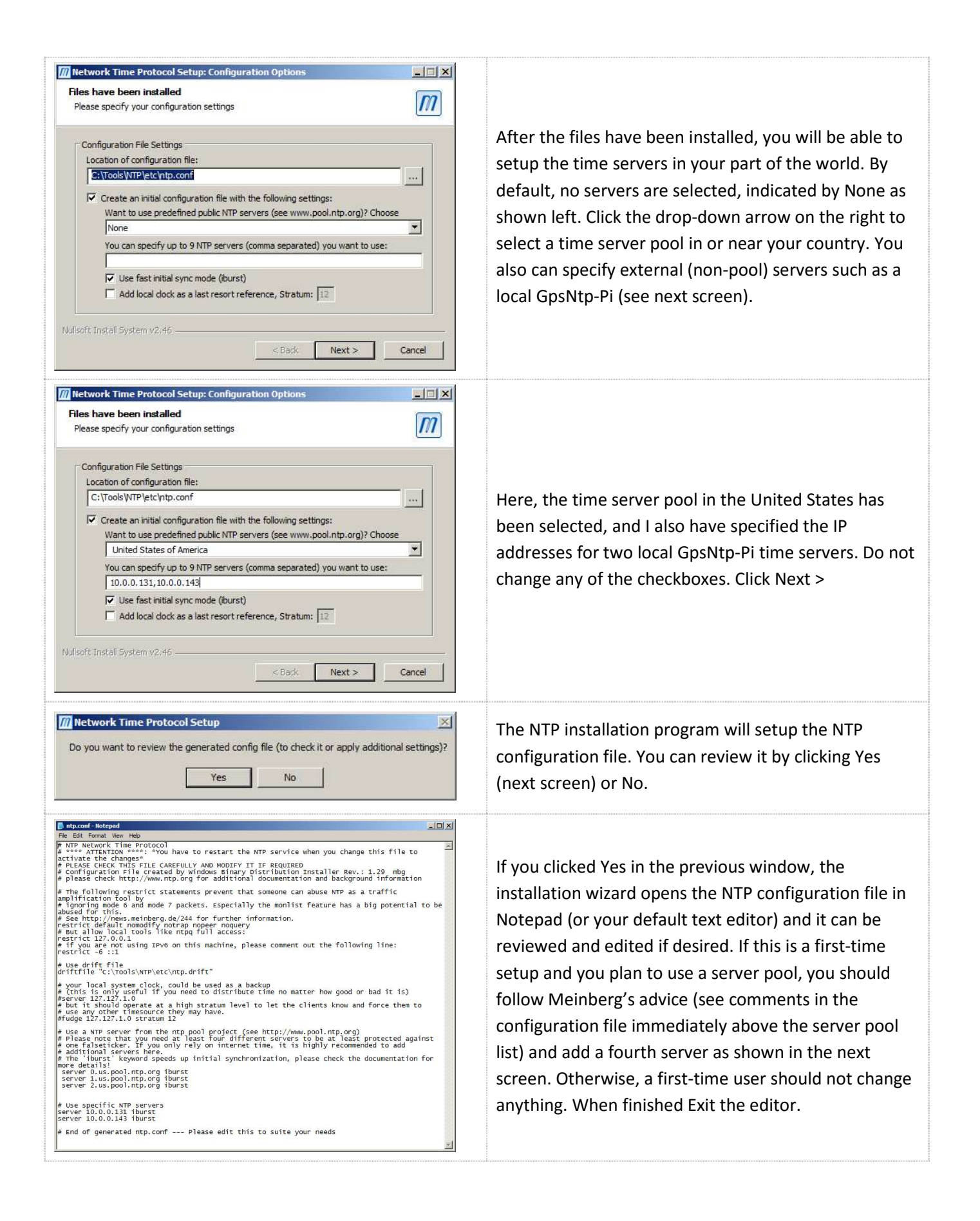

|                                                                                                    | Do this step only if you decide to add a fourth pool            |
|----------------------------------------------------------------------------------------------------|-----------------------------------------------------------------|
| Intp.conf - Notepad                                                                                                    | server (see previous screen).                                   |
| # but it should operate at a high stratum level to let the client # use any other timesource they may have.                                                                       |                                                                 |
| #Tudge 12/.12/.1.0 stratum 12<br># Use a NTP server from the ntp pool project (see http://www.pool                                                                                | Scroll down until you see the server list and add a             |
| <pre># Please note that you need at least four different servers to be<br/># one falseticker. If you only rely on internet time, it is highl<br/># additional converse here</pre> | fourth line as shown here. This example shows the US            |
| # The 'iburst' keyword speeds up initial synchronization, please                                                                                                    | pool. If you use a different pool, add server 4 for that        |
| server 0.us.pool.ntp.org iburst<br>server 1.us.pool.ntp.org iburst<br>server 2.us.pool.ntp.org iburst                                                                             | location:                                                       |
| server 3.us.pool.ntp.org iburst                                                                                                    | server 0.us.pool.ntp.org iburst                                 |
| # server 10.0.0.131 iburst<br># server 10.0.0.143 iburst                                                                                                    | server 3.us.pool.ntp.org iburst                                 |
| # End of generated ntp.conf Please edit this to suite your ne                                                                                                    | server 4.us.pool.ntp.org iburst                                 |
| ######################################                                                                                                    | When finished click File Save and then Exit the                 |
|                                                                                                    | when misned, click file – save and then exit the                |
|                                                                                                    | eaitor.                                                         |
| Network Time Protocol Setup: NTP Service Options                                                                                                    |                                                                 |
| Setting up NTP service Please specify your service settings                                                                                                    |                                                                 |
|                                                                                                    |                                                                 |
| NTP Service Settings                                                                                                    | Additional NTP configuration file settings can be made          |
| C Use existing account                                                                                                    | Additional NTP configuration file settings can be made          |
| <ul> <li>Use SYSTEM account (not recommended)</li> </ul>                                                                                                    | nere. The top radio button is set to its default: <i>Create</i> |
| I Start NTP service automatically                                                                                                    | and use a special NTP account (recommended); do not             |
| Start NTP service right after installation                                                                                                    | change. The other checkboxes also should be left at             |
| <ul> <li>✓ Allow big initial timestep (&gt;1000 secs)</li> <li>✓ Enable Multimedia Timer at startup</li> </ul>                                                                    | their default settings. Click Next >.                           |
| Check Firewall Settings                                                                                                    |                                                                 |
| Nullsoft Install System v2,46                                                                                                    |                                                                 |
| < Back Next > Cancel                                                                                                    |                                                                 |
|                                                                                                    |                                                                 |
| M Network Time Protocol Setup: NTP Service Account                                                                                                    | If you selected the recommended <i>Create and use a</i>         |
| Setting up NTP service                                                                                                    | special NTP account in the previous screen, you                 |
| Enter the user ID and password used for running the service                                                                                                    | must enter a name and password. The default name                |
| NTP Service Account                                                                                                    | for the account is <i>ntp</i> and should not be changed.        |
| Enter a name for the new NTPD account:                                                                                                    | Enter your desired password in the next two lines.              |
| j πψ<br>Enter a password for the new account:                                                                                                    | During ordinary use you will not need to invoke this            |
|                                                                                                    | security feature but he sure to write down the name             |
| Confirm the password:                                                                                                    | and password just in case you peed it later. Click Next         |
|                                                                                                    | and password just in case you need it later. Click Next         |
|                                                                                                    | >. At this time, the installation wizard will attempt to        |
|                                                                                                    | start the NTP service. If successful, the finish screen         |
| Nullsoft Install System v2:46                                                                                                    | will be shown. Starting NTP will take a moment. If not          |
| < Back Next > Cancel                                                                                                    | successful, there will be a warning popup window (see           |
|                                                                                                    | Troubleshooting).                                               |

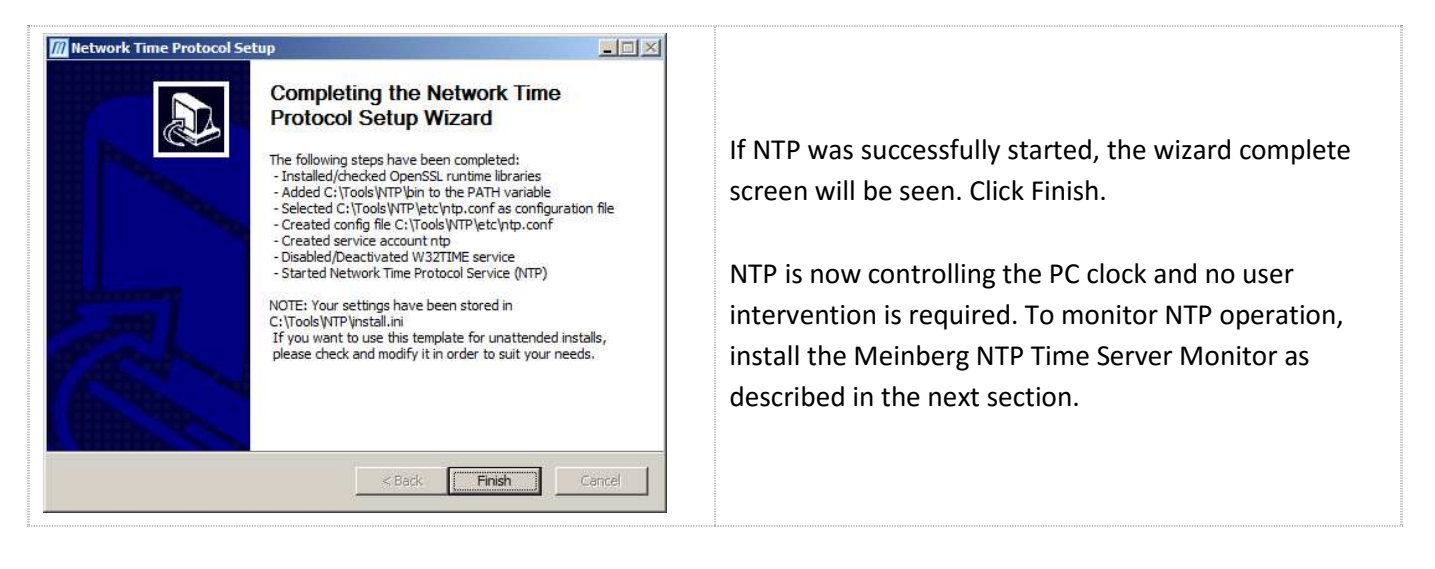

<u>Troubleshooting</u>: If the NTP installation wizard could not start the NTP service, a window will appear warning that the start was unsuccessful. Assuming all installation steps completed without problems, the most likely cause is an NTP login problem. In this case, right-click My Computer and select Manage (or, click Start – Run... – Open: services.msc). When the Services window opens, scroll down and right-click *Network Time Protocol Daemon* (below). Select *Properties*.

| e <u>A</u> ction <u>View</u> <u>H</u> elp |                                        |                                   |              |         |              |             |            |   |
|-------------------------------------------|----------------------------------------|-----------------------------------|--------------|---------|--------------|-------------|------------|---|
|                                           |                                        |                                   |              |         |              |             |            |   |
| Computer Management (Local)               | 🔕 Services                             |                                   |              |         |              |             | Actions    |   |
| 1001s                                     | Network Time Protocol Daemon           | Name +                            | Description  | Status  | Startup Type | Log On A 🔺  | Services   |   |
| Figure 1                                  |                                        | 🛸 Net.Tcp Listener Adapter        | Receives a   |         | Disabled     | Local Ser   | More       | 5 |
| Shared Folders                            | Stop the service                       | 强 Net. Tcp Port Sharing Service   | Provides a   |         | Disabled     | Local Ser   |            | _ |
| 🗄 🌺 Local Users and Groups                | Restart the service                    | 😪 Netlogon                        | Maintains a  |         | Manual       | Local Sys   | Network T. |   |
|                                           |                                        | Setwork Access Protection Agent   | The Netwo    |         | Manual       | Network     | More       | - |
| A Device Manager                          | Description:                           | Setwork Connections               | Manages o    | Started | Manual       | Local Sys   | More       | 4 |
| 🚰 Storage                                 | reference time source and (eventually) | 😪 Network List Service            | Identifies t | Started | Manual       | Local Ser   |            |   |
| Disk Management                           | provide this time to NTP and/or SNTP   | Network Location Awareness        | Collects an  | Started | Automatic    | Network     |            |   |
| Services and Applications                 | dients                                 | 🔍 Network Store Interface Service | This servic  | Started | Automatic    | Local Ser   |            |   |
| Services                                  |                                        | Network Time Protocol Daemon      | Synchroniz   | Started | Automatic    | . Vntp      |            |   |
| WMI Control                               |                                        | Source Engine                     | Saves inst   |         | Manual       | Local Sys   |            |   |
|                                           |                                        | Gffice Software Protection Plat   | Enables th   | Started | Automatic    | Network     |            |   |
|                                           |                                        | 🔍 Offline Files                   | The Offline  | Started | Automatic    | Local Sys   |            |   |
|                                           |                                        | 😘 On Screen Display               |              | Started | Automatic    | Local Sys   |            |   |
|                                           |                                        | Revental Controls                 | This servic  |         | Manual       | Local Ser   |            |   |
|                                           |                                        | Reer Name Resolution Protocol     | Enables se   | Started | Manual       | Local Ser   |            |   |
|                                           |                                        | Reer Networking Grouping          | Enables mu   | Started | Manual       | Local Ser   |            |   |
|                                           |                                        | Reer Networking Identity Mana     | Provides id  | Started | Manual       | Local Ser   |            |   |
|                                           |                                        | Rerformance Counter DLL Host      | Enables re   |         | Manual       | Local Ser 🚽 |            |   |
|                                           |                                        | 4                                 | - C          | ~ · · · |              | - 1 - 1     |            |   |
|                                           | 511100111                              |                                   |              |         |              | _ است _ ا   |            |   |

When the NTPD *Properties* window opens, click on the Log On tab (see below). The radio button for *This account* should be selected and it will show the path .\*ntp* in the adjacent field. The password will be the password you entered during NTP installation and you should try re-entering it. If re-entering the password here does not help, then try selecting the *Local System account* radio button. When done, click OK. I had to do this on one Windows XP installation but it I have no idea why it was required.

| ieneral Log On Reco     | overy Dependencies                  |        |
|-------------------------|-------------------------------------|--------|
| log on as:              |                                     |        |
| C Local System accou    | <b>int</b><br>interact with desktop |        |
| • This account:         | .\ntp                               | Browse |
| Password:               | •••••                               |        |
| Confirm password:       | •••••                               | -      |
| Help me configure user  | account log on options.             |        |
| neip me conniqure user. | account log on options.             |        |

At this time, NTP may start or it may be necessary to right-click the Network Time Protocol Daemon service in the Services window and select *Start* or *Restart*.

## 3. Meinberg NTP Time Server Monitor Installation

The Meinberg NTP Time Server Monitor is a free application program that allows the user to monitor, configure and operate the Network Time Protocol on a PC. The Meinberg monitor is not required to run NTP, but on a Windows PC it is much easier than using the Command Line Interface to monitor NTP operation and to view the various logs produced by NTP.

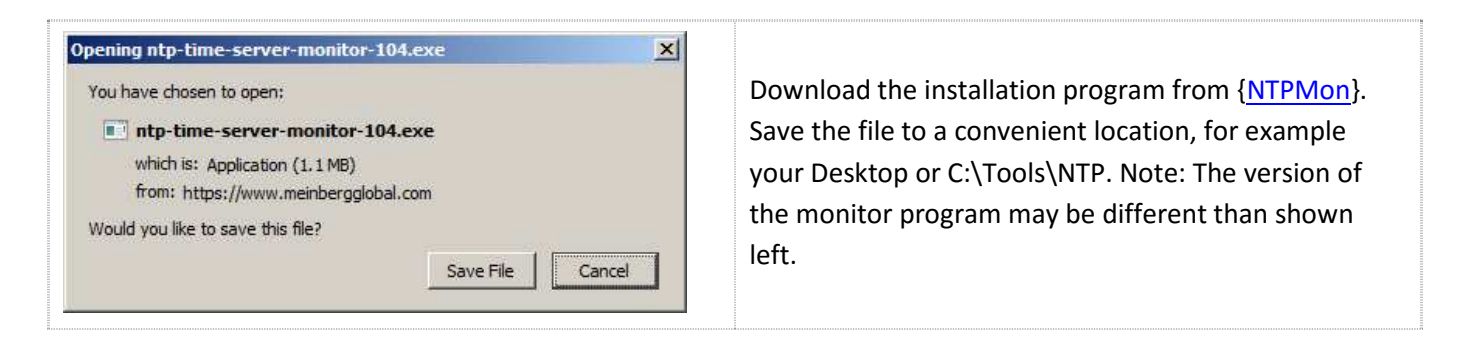

| Open File - Security Warning                                                                                                    |                                                                                                    |
|----------------------------------------------------------------------------------------------------|----------------------------------------------------------------------------------------------------|
| Run       Cancel         Aways ask before opening this file         Image: The file does not have a valid digital signature that verifies its publisher. You should only run software from publishers you trust. How can I decide what software to run?                                                                                                    | After saving the file, open it and click Run.                                                                                                    |
| Image: NTP Time Server Monitor 1.04           Image: NTP Time Server Monitor 1.04 Setup program. This program will instal NTP Time Server Monitor 1.04 on your computer.           Image: NTP Time Server Monitor 1.04 Setup program. This program will instal NTP Time Server Monitor 1.04 on your computer.           Image: NTP Time Server Monitor 1.04 Setup program. This program will instal NTP Time Server Monitor 1.04 on your computer.           Image: NTP Time Server Monitor 1.04 Setup program.           Image: NTP Time Server Monitor 1.04 Setup program.           Image: NTP Time Server Monitor 1.04 on your computer.           Image: NTP Time Server Monitor 1.04 Setup program.           Image: NTP Time Server Monitor 1.04 Setup program.           Image: NTP Time Server Monitor 1.04 Setup program.           Image: NTP Time Server Monitor 1.04 Setup program.           Image: NTP Time Server Monitor 1.04 Setup program.           Image: NTP Time Server Monitor 1.04 Setup program.           Image: NTP Time Server Monitor 1.04 Setup program.           Image: NTP Time Server Monitor 1.04 Setup program.           Image: NTP Time Server Monitor 1.04 Setup program.           Image: NTP Time Server Monitor 1.04 Setup program.           Image: NTP Time Server Monitor 1.04 Setup program.           Image: NTP Time Server Monitor 1.04 Setup program.           Image: NTP Time Server Monitor 1.04 Setup program.           Image: NTP Time Server Monitor 1.04 Setup program. | Read the information and click Next >.                                                                                                    |
| WITP Time Server Monitor 1.04       X         Destination Location       Image: Comparison of the server Monitor 1.04 in the following folder.         To install INTP Time Server Monitor 1.04 in the following folder.       To install into a different folder, click Browse, and select another folder.         You can choose not to install NTP Time Server Monitor 1.04 by clicking Cancel to exit Setup.       Destination Folder         Destination Folder       E.\Program Files\meinberg\ntp_time_server_monitor         Wise Installation Wizard® <a>Back</a> <a>Destination Cancel</a>                                                                                                    | The installation wizard installs the monitor in the<br>C:\Program Files\ folder by default as shown here. Do<br>not use the Program Files folder especially in Windows<br>7 or later. Instead, click Browse and select the<br>desired folder, for example the previously created<br>C:\Tools\ folder. Click Next >. |

| WIPP Time Server Monitor 1.04         Select Program Manager Group         Enter the name of the Program Manager group to add NTP Time Server Monitor 1.04 icons to:         Meinberg         Accessories         Acronis         Actoris         Actoris         Boltek         Capture Professional v6         CDearer         Core Temp         Easy-Rotor-Control | A program group called Meinberg will be created. This<br>program group also will provide access to NTPD and its<br>associated documentation. Click Next >.                                         |
|----------------------------------------------------------------------------------------------------|----------------------------------------------------------------------------------------------------|
| Start Installation         You are now ready to install NTP Time Server Monitor 1.04.         Click the Next button to begin the installation or the Back button to reenter the installation information.         Wise Installation Wizard®         <       Back       Next>       Cancel                                                                             | Now that the installation has been configured, click<br>Next > to install the program.                                                                                                    |
| ITP Time Server Monitor 1.04         ITP Time Server Monitor 1.04 has been successfully installed.         Cick the Finish button to exit this installation.                                                                                                    | The finish screen will appear after the monitor<br>program has been successfully installed. Click Finish.                                                                                          |
| NTP Time<br>Server Monitor                                                                                                    | The installation wizard places a shortcut on the<br>Desktop. In Windows 7, it is necessary to run the<br>program as administrator. Right-click the icon and<br>select Properties; see next screen. |

| Previous Versions                                                                     |             |
|---------------------------------------------------------------------------------------|-------------|
| ut Compatibility<br>ram and it worked correctly on<br>ect the compatibility mode that |             |
| aram and it worked correctly on<br>the compatibility mode that                        |             |
|                                                                                       |             |
|                                                                                       |             |
|                                                                                       |             |
| ibility mode for:                                                                     |             |
|                                                                                       | For Mindo   |
|                                                                                       | For windo   |
|                                                                                       | Properties  |
| solution                                                                              | then Run th |
|                                                                                       | bottom of   |
| n<br>nich DPL settings                                                                |             |
| iigi Dri seunigs                                                                      |             |
|                                                                                       |             |
| AIRIISERALOF                                                                          |             |
| 8                                                                                     |             |
|                                                                                       |             |
| Cancel Apply                                                                          |             |

After installation, the monitor program may be opened in the normal way. However, if NTP is not already installed, a warning window popup will appear asking to Exit (see below). If you click No, the monitor's main window will appear but there will be no information related to NTP. If you click Yes, the program will close. At this point you will need to install NTP as described in the previous section.

| Intervice not installed<br>Exit program?<br>Yes No<br>Description | If the Network Time Protocol has not yet been<br>installed, a warning window with appear. The<br>Meinberg monitor can be started by clicking No.<br>However, all Service Information fields will be marked<br>n/a as seen in the screen below. |
|-------------------------------------------------------------------|----------------------------------------------------------------------------------------------------|
|-------------------------------------------------------------------|----------------------------------------------------------------------------------------------------|

| TP Service N    | ITP Status NTP Configuration File Statistic Advanced Statistic Configuration | Notification           |
|-----------------|------------------------------------------------------------------------------|------------------------|
| Service info    | rmation:                                                                     | Service configuration: |
| NTP version:    | NTP service not installed                                                    | Control service:       |
| Service name:   | n/a                                                                          | Start Type:            |
| Display name:   | n/a                                                                          | Start NTP service      |
| Description:    | n/a                                                                          | Restart NTP service    |
|                 |                                                                              | Stop NTP service       |
| Path to EXE:    | n/a                                                                          | Settings               |
| Log o           | n as: <b>n/a</b>                                                             | Service information:   |
| Service St      | atus: n/a                                                                    | Application Log        |
| Service Start T | ype: n/a                                                                     |                        |

When the Meinberg monitor is opened after the Network Time Protocol has been installed, the NTP Service tab will show basic NTP information. The Service Status near the bottom-left corner should show **Started** and the Service Start Type should show **Automatically**.

| NTP Time Server Monitor by Meinberg 1.04                                                                                                  |                                            |
|----------------------------------------------------------------------------------------------------|--------------------------------------------|
| File Edit Help                                                                                                    |                                            |
| NTP Service NTP Status NTP Configuration File Statistic Advanced Statistic Configuration                                                  | Notification Logfile NTP Debug Information |
| Service information:           NTP version:         ntpd 4.2.8p3@1.3528-o Jul 09 16:33:37 (UTC+02:00) 2015 (4)                            | Service configuration:<br>Control service: |
| Service name: NTP                                                                                                    | Start Type: Automatically                  |
| Display name: Network Time Protocol Daemon                                                                                                | Start NTP service                          |
| Description: Synchronizes the local system clock to a reference time source and (eventually) provide this time to NTP and/or SNTP clients | Restart NTP service<br>Stop NTP service    |
| Path to EXE: C:\Tools\NTP\bin\ntpd.exe -g -M -c "C:\Tools\NTP\etc\ntp.conf"                                                               | Settings                                   |
| Log on as: <b>ntp</b>                                                                                                    | Service information:                       |
| Service Status: Started                                                                                                    | Application Log                            |
| Service Start Type: Automatically                                                                                                    | [INFINBER6]                                |
| ntpsvcio.dll version: 120                                                                                                    |                                            |

<u>Note</u>: Do not click the X button in the upper-right corner of the window as this will Exit the Meinberg monitor program. Use the Minimize button instead.

|   | P | X | 1 |
|---|---|---|---|
| - |   |   |   |

### 4. References and Web Links

 

 {NTP}
 https://www.meinbergglobal.com/english/sw/ntp.htm

 {NTPMon}
 https://www.meinbergglobal.com/english/sw/ntp-server-monitor.htm

 {ReeveMon}
 Reeve, W., Meinberg NTP Time Server Monitor Guide, 2015, available here: http://www.reeve.com/Documents/Articles%20Papers/Reeve\_MeinbergMonGuide.pdf

 {ReeveTime}
 Reeve, W., Time Keeping, 2015, available here: http://www.reeve.com/Documents/Articles%20Papers/Reeve\_TimeKeeping.pdf

# **Appendix – Disable Windows Internet Time**

To prevent conflicts between NTP and the Windows *Internet Time* function follow these steps:

| 8:41 AM<br>11/3/2015                                                                                                    | In Windows 7, click the clock in the lower-right corner<br>of the Desktop. In Windows XP, double-click the clock<br>in the lower-right corner. Alternately, click Start –<br>Control Panel – Date and Time. The following steps<br>show Windows 7 but XP will be similar. |
|----------------------------------------------------------------------------------------------------|----------------------------------------------------------------------------------------------------|
| Tuesday, November 03, 2015         Su       November, 2015       Image: Colspan="2">Image: Colspan="2">Image: Colspan="2" Image: Colspan="2" Image: Colsp | When you click the clock in Windows 7, a calendar<br>and clock will popup. Click on <i>Change date and time</i><br><i>settings</i> at the bottom of the window.                                                                                                    |
| Date and Time       X         Date and Time       Additional Clocks       Internet Time         Date and Time       Additional Clocks       Internet Time         Date:       Tuesday, November 03, 2015         Time:       8:35:30 AM         Image date and time         Time zone       (UTC-09:00) Alaska         Change time zone         Daylight Saving Time begins on Sunday, March 13, 2016 at 2:00 AM. The clock is set to go forward 1 hour at that time.         Image Time zone information online         How do I set the clock and time zone?         OK       Cancel                                                                                                    | When the Date and Time window opens, select the <i>Internet Time</i> tab                                                                                                    |

| 🔮 Date and Time                                                                                                    |                                                                                                    |
|----------------------------------------------------------------------------------------------------|----------------------------------------------------------------------------------------------------|
| Date and Time       Additional Clocks       Internet Time         This computer is not set to automatically synchronize with an Internet time server.         Change settings         What is Internet time synchronization?         OK       Cancel       Apply | On the Internet Time tab, click on the <i>Change settings</i> button                                                   |
| Internet Time Settings Configure Internet time settings: Synchronize with an Internet time server Server: time-a.nist.gov OK Cancel                                                                                                    | Uncheck the <i>Synchronize with an Internet time server</i> as shown, then click <i>Ok</i> twice to close the windows. |

## **Document Information**

| <u>Author</u> :           | Whitham D. Reeve, Anchorage, Alaska USA                                                                                                    |
|---------------------------|----------------------------------------------------------------------------------------------------|
| <u>Copyright</u> :        | © 2015 W. Reeve                                                                                                    |
| <u>Revision history</u> : | <ul> <li>Iss. 0.0 (Initial draft started based on original paper, 4 Apr 2015)</li> <li>0.1 (Major additions and for NTP and Meinberg, 18 Oct 2015)</li> <li>0.2 (Split from Meinberg monitor application doc, 20 Oct 2015)</li> <li>0.3 (Finished 1<sup>st</sup> draft, 26 Oct 2015)</li> <li>0.4 (Added fourth pool server, minor cleanup, 29 Oct 2015)</li> <li>1.0 (Distribution, 2 Nov 2015)</li> <li>1.1 (Added Appendix, 3 Nov 2015)</li> <li>1.2 (Coordination with other time docs, 24 Nov 2015)</li> </ul> |
|                           | 1.3 (Added note at end, 13 Jul 2016)                                                                                                    |

Total word count: 1735 File size: 3567616B